Department of Information Systems and Operations Management

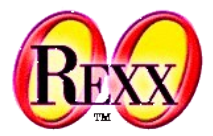

## Windows-Automatisation 4 Windows: Setting Filetype Associations

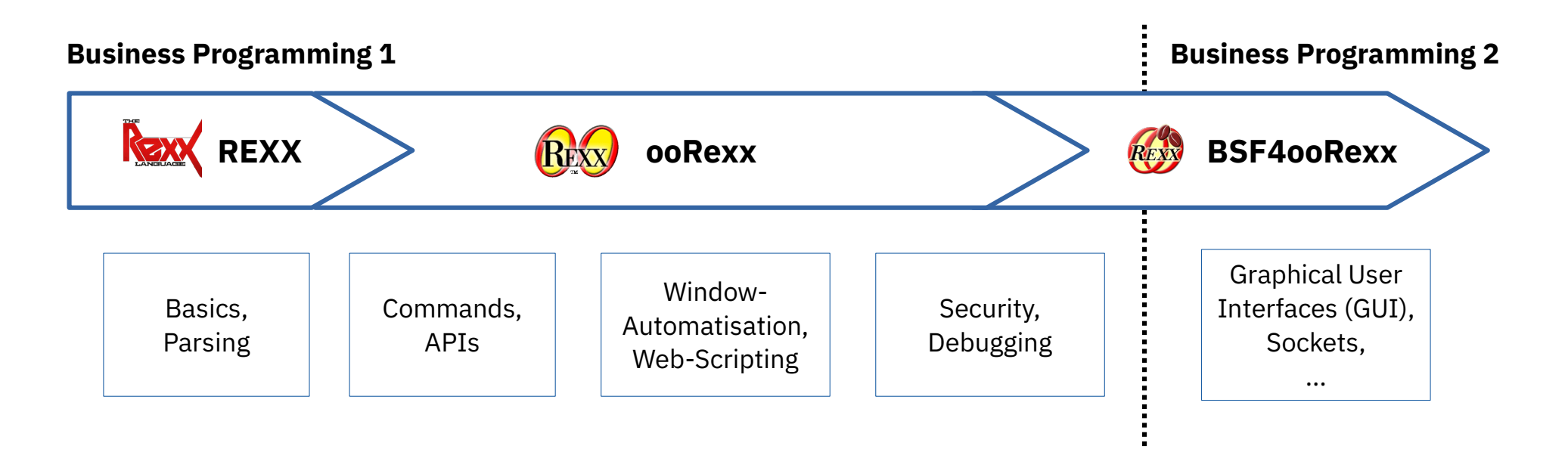

Vienna University of Economics and Business • Welthandelsplatz 1, D2-C • A-1020 Vienna

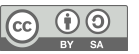

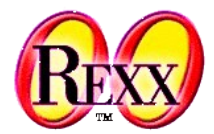

- Installation programs, 1
  - Associate file types with identifiers
    - CLI command "assoc"

#### assoc /?

- Explains the command

#### assoc

- Lists all currently defined associations

### assoc | more

- Lists all currently defined associations, stops output if CLI window is full

#### assoc .rex

- Lists the association of the given file type

### assoc .recks=rexxfile

 Defines a new association: files with the file type ".recks" get associated with the identifier "rexxfile"

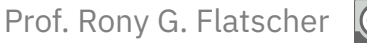

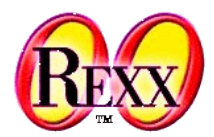

- Installation programs, 2
  - Define default programs to execute associated file types
    - CLI command "ftype"

### ftype /?

- Explains the command

### ftype

- List all currently defined default programs to execute associated file types

### ftype | more

- List all currently defined default programs to execute associated file types , stops output if CLI window is full

### ftype rexxfile

- Lists the defined default program with all pre-set arguments for the given associated file type

### ftype rexxfile=D:\Programme\ooRexx\rexx.exe "%1" %\*

- Defines the default program ("rexx.exe") which executes the associated file type (associate file type with the identifier "rexxfile") and defines the pre-set arguments for starting the program

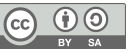

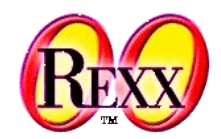

- Loading/executing of files with their default programs
  - Windows Explorer
    - Double-click with the mouse on the file
    - Select the file and press the "enter" key on the keyboard
    - Click right mouse button and select "Open"
  - CLI
    - Enter the file name with its file type and press the "enter" key

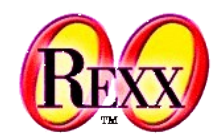

- Loading/executing of files with their default programs
  - CLI (continued)
    - File type may be omitted, if the environment variable "**PATHEXT**" is defined ٠
      - List the actual values of the environment variable in the CLI window
    - echo %pathext% •
      - Output (maybe) :

.COM; .EXE; .BAT; .CMD; .VBS; .VBE; .JS; .JSE; .WSF; .WSH; .REX

Adding a new value to the environment variable "PATHEXT" ٠

set PATHEXT=%pathext%;.RECKS

- Define it for all Windows sessions ٠
  - Select "Properties  $\rightarrow$  Extended  $\rightarrow$  Environment Variables" of the context menu for the object "My Computer"
  - Pick "System Variables" in the lower part of the window and locate the entry "PATHEXT", add the file type and save the changes

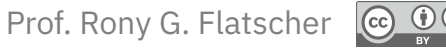

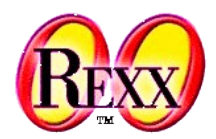

- Concluding example
  - Define a proper file type for ooRexx programs
    assoc .recks=recksFiles
    ftype recksFiles=D:\Programme\ooRexx\rexx.exe "%1" %\*
    set pathext=%pathext%;.RECKS
- From now on all files with the file type ".recks" will be executed by ooRexx (= default program for "**recksFiles**"), e.g. entering the following in a CLI:

mySuperDuper\_ooRexxProgram.recks

• In this case it is not necessary to supply the file type for ".recks" files, e.g. entering the following in a CLI:

mySuperDuper\_ooRexxProgram

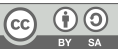